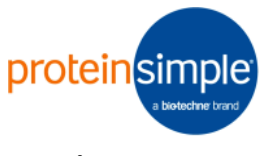

# 2.2.1.beta

This version of Scout supports macOS 10.14 (Mojave), 10.15 (Catalina), and 11 (Big Sur)

The following programs may be incompatible with Scout, and should not be open and active while Scout is running:

- Magnet
- Moom
- PopClip
- HyperDock

If the Scout "Open" functions do not bring up a file select dialog as expected, you must grant access to Scout in System Preferences using the following procedure.

• Open System Preferences and navigate to "Security & Privacy."

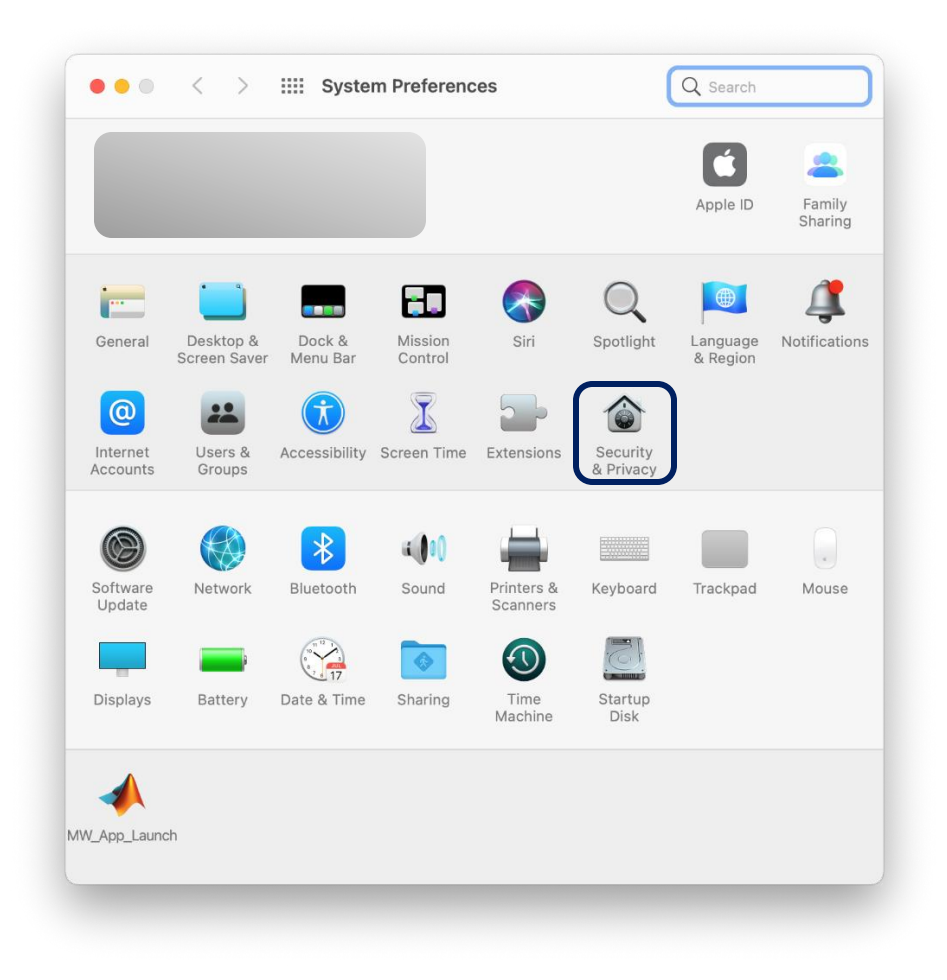

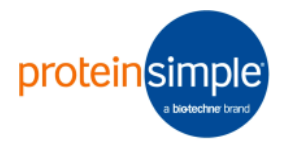

• Next, click the lock in the bottom left corner and authenticate to allow changes.

| General            | FileVault Firewall Privacy                                    |
|--------------------|---------------------------------------------------------------|
| Location Services  | ✓ Enable Location Services                                    |
| Contacts           | Allow the apps and services below to determine your location. |
| 17 Calendars       | ✓ Siri & Dictation                                            |
| Reminders          | Weather                                                       |
| Photos             | ✓ ○ Messages                                                  |
| Camera             | 🗸 🔛 Maps                                                      |
| U Microphone       | Indicates an app that has used your location within the       |
| Speech Recognition | Iast 24 hours.                                                |
| Accessibility      |                                                               |
| -                  | About Location Services & Privacy                             |
| 1                  |                                                               |

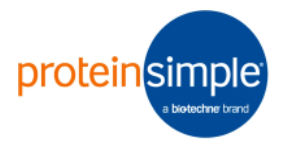

• Find the option "Full Disk Access", and press the "+" button.

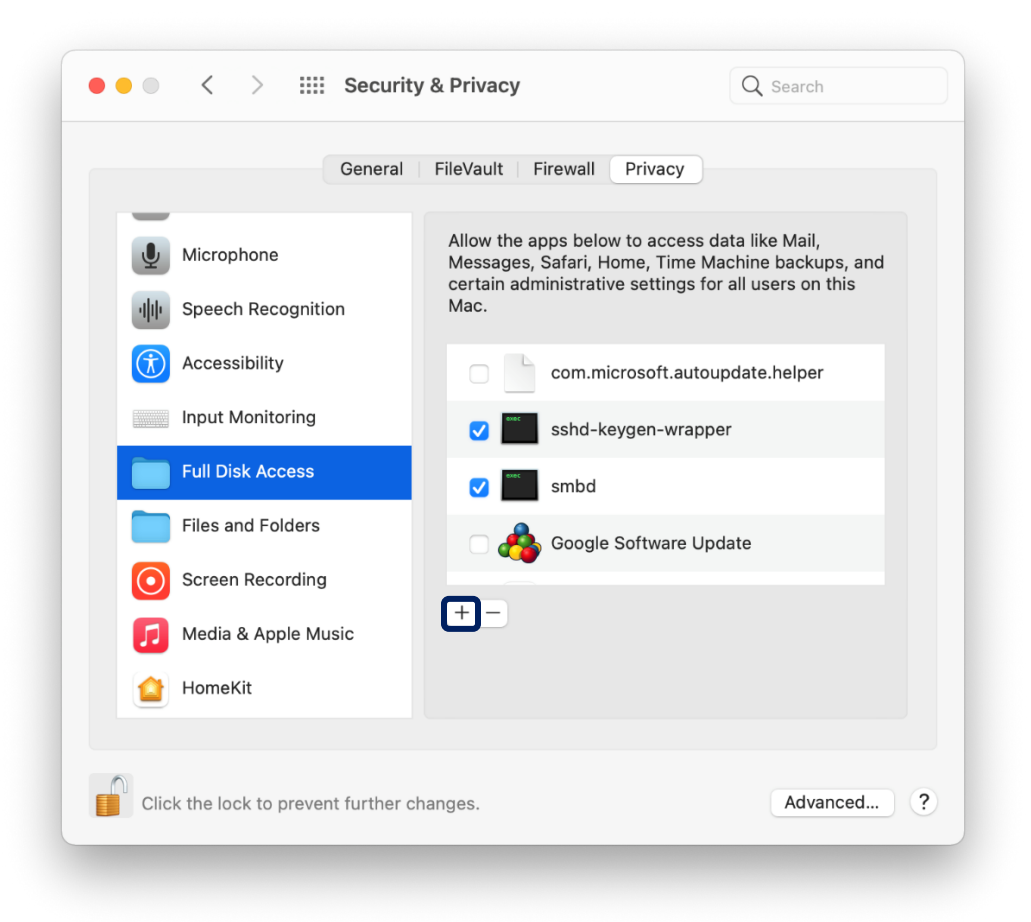

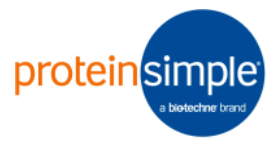

• Navigate to Scout in your applications folder and choose Scout.app using the file select dialog.

| avorites<br><b>*</b> biotechne 🔺 |                  | <ul> <li>application</li> </ul> | ᅌ 🔍 Search         |
|----------------------------------|------------------|---------------------------------|--------------------|
| biotechne                        | icon.icns        |                                 |                    |
| Documents                        | readme.txt       |                                 |                    |
| Downloads                        | run_Scout.sh     |                                 | • •                |
| Applications                     | Scout            |                                 | •                  |
| 2 Recents                        | John Spinsbillig |                                 | · · · ·            |
| Desktop                          |                  |                                 | • /                |
| 🔒 kjeffris                       |                  |                                 |                    |
| Pictures                         |                  |                                 |                    |
| ZWest                            |                  |                                 |                    |
| 🗎 test_images                    |                  | Scout                           |                    |
| 🔁 2.2.1.beta                     |                  | Information                     |                    |
| zWest_test                       |                  | Created                         | Yesterday, 4:42 PM |
| OneDrive                         |                  |                                 | Cancel Open        |
|                                  |                  |                                 |                    |

• Verify that Scout has been added to your list of applications with Full Disk Access. If you prefer, you can grant specific folder access instead of Full Disk Access by following a similar procedure using the entry "Files and Folders" directly below "Full Disk Access."

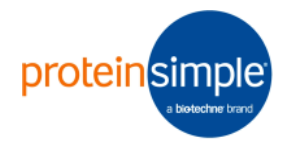

| General                | FileVault Firewall Privacy                                                                                                    |
|------------------------|----------------------------------------------------------------------------------------------------|
| Microphone             | Allow the apps below to access data like Mail,<br>Messages, Safari, Home, Time Machine backups, and<br>certain administrative settings for all users on this |
| ျ။၊ Speech Recognition | Mac.                                                                                                    |
| Accessibility          | com.microsoft.autoupdate.helper                                                                                                    |
| Input Monitoring       | sshd-keygen-wrapper                                                                                                    |
| Full Disk Access       | Smbd                                                                                                    |
| Files and Folders      | 🗸 🔅 Scout                                                                                                    |
| Screen Recording       |                                                                                                    |
| Media & Apple Music    | + -                                                                                                    |
| 僋 HomeKit              |                                                                                                    |
|                        |                                                                                                    |

### 2.1.10

The 2.1.10 release is a signed macOS application. Install by opening the dmg file and then double-clicking on the installation application. The contents of the dmg will look like:

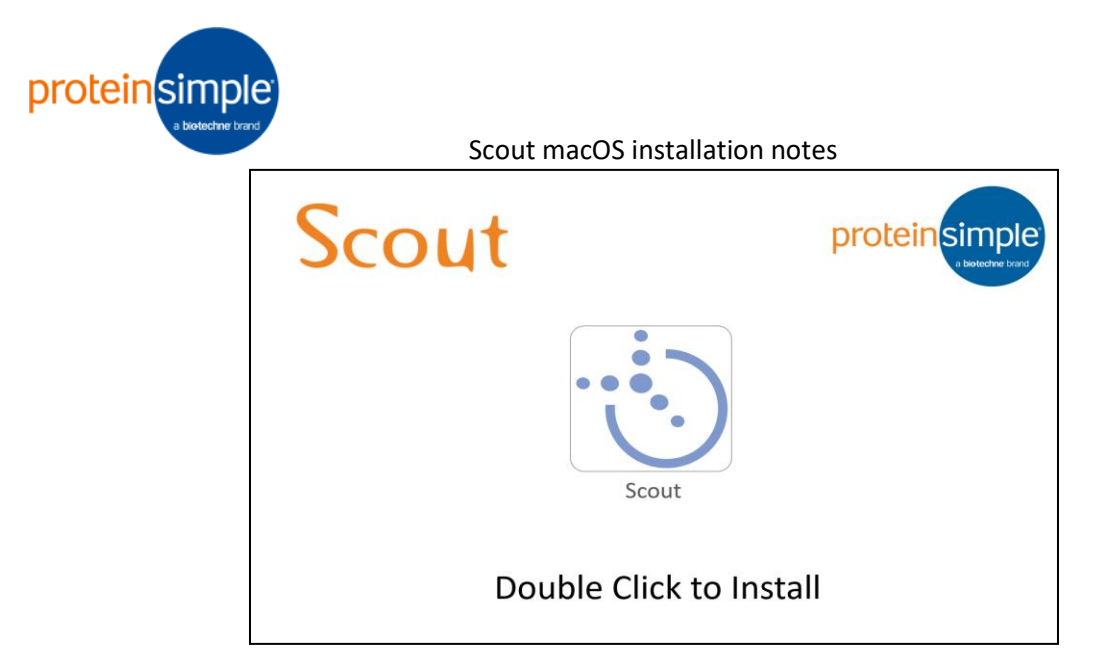

# 2.0.5.beta

If you receive a security warning when attempting to install the 2.0.5.beta macOS version of Scout:

1. In the Finder, locate the app you want to open.

Don't use Launchpad to do this. Launchpad doesn't allow you to access the shortcut menu.

- 2. Press the Control key and click the app icon, then choose Open from the shortcut menu.
- 3. Click Open.

The app is saved as an exception to your security settings, and you can open it in the future by double-clicking it just as you can any registered app.

Note: Another way to grant an exception for a blocked app is to click the "Open Anyway" button on the Security pane of System Preferences. This button is available for about an hour after you try to open the app.

To open this pane, choose Apple menu > System Preferences, then click Security & Privacy.

For installation on macOS Sierra (10.12), please copy the .mac64 installation program from inside of the downloaded .dmg file to your desktop (or other disk location) before running the installation program. The installation may fail if you attempt to run the .mac64 program directly from inside the downloaded .dmg file. See the figure below.

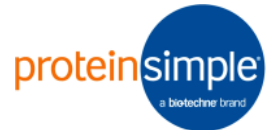

|                      | 000                            | Scout-2016-09-28_web.mac64         |                               |
|----------------------|--------------------------------|------------------------------------|-------------------------------|
|                      | - 🔅                            | Mount and open downloaded dmg file |                               |
| Scout-2016-09-28     | Scout-2016-09-28_web.ma<br>c64 |                                    | Scout-2016-09-28<br>web.mac64 |
| 3                    | 2                              |                                    | 1                             |
| Drag .mac64          |                                |                                    |                               |
| installation file to |                                |                                    | AND THE REAL PROPERTY.        |
| desktop before       |                                |                                    |                               |
| running              |                                |                                    |                               |
|                      |                                |                                    |                               |
| and stand            |                                |                                    | 12 St. 14                     |
| State Martin         |                                |                                    |                               |